# MANUALE EGATE USER DIGI APP

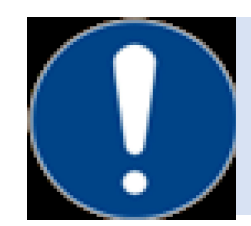

Questa guida rapida fornisce una panoramica dei passaggi più importanti senza entrare nei dettagli. Per utilizzare questa App è necessario un contratto valido con la propria azienda di smaltimento rifiuti e un codice di attivazione valido. Tutte le immagini mostrate sono esemplificative e vengono utilizzate solo per una migliore comprensione.

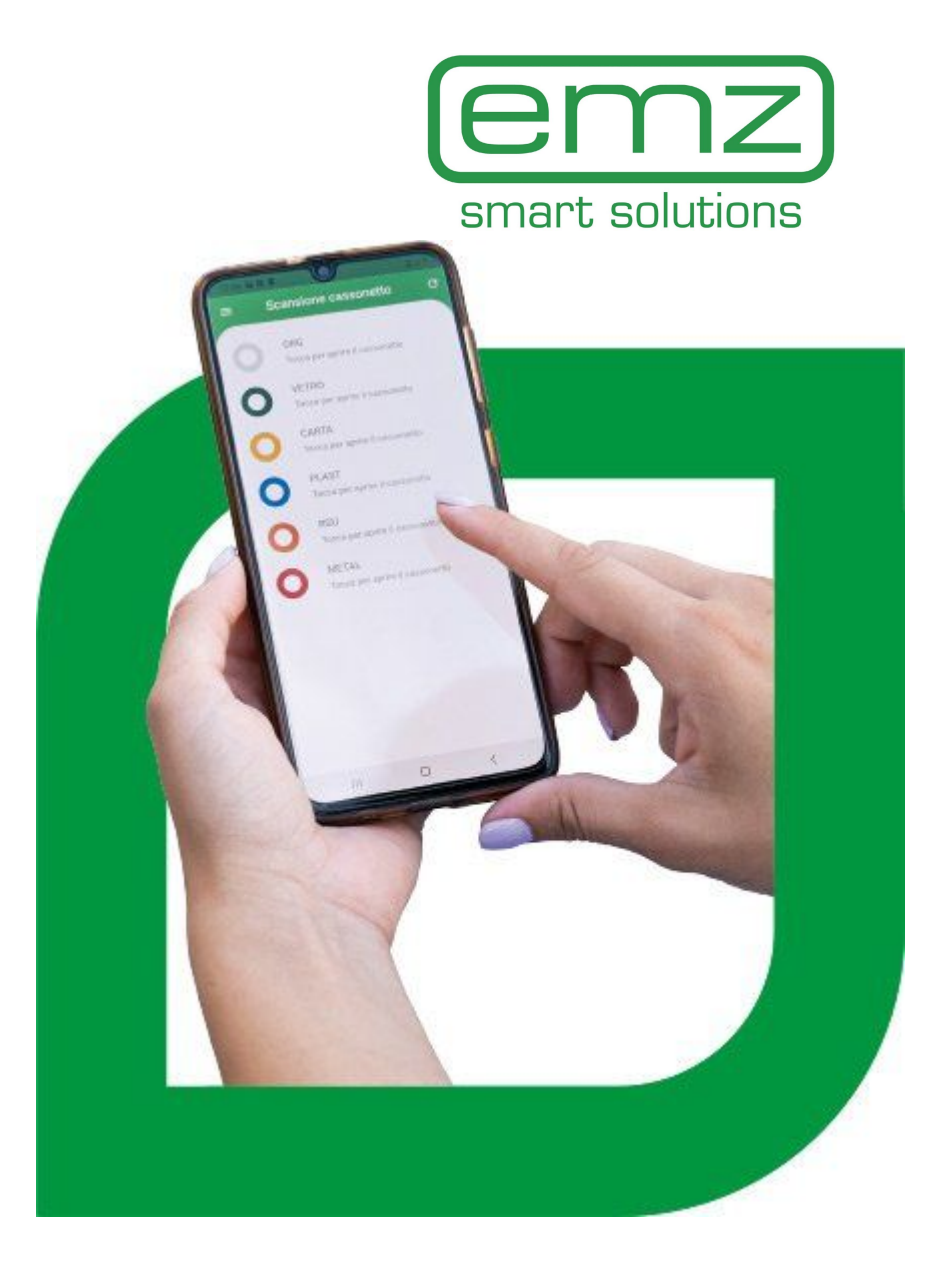

### Installazione

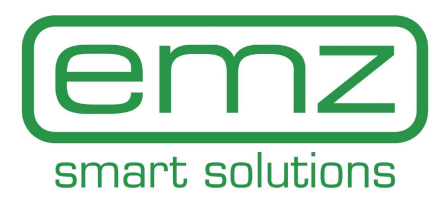

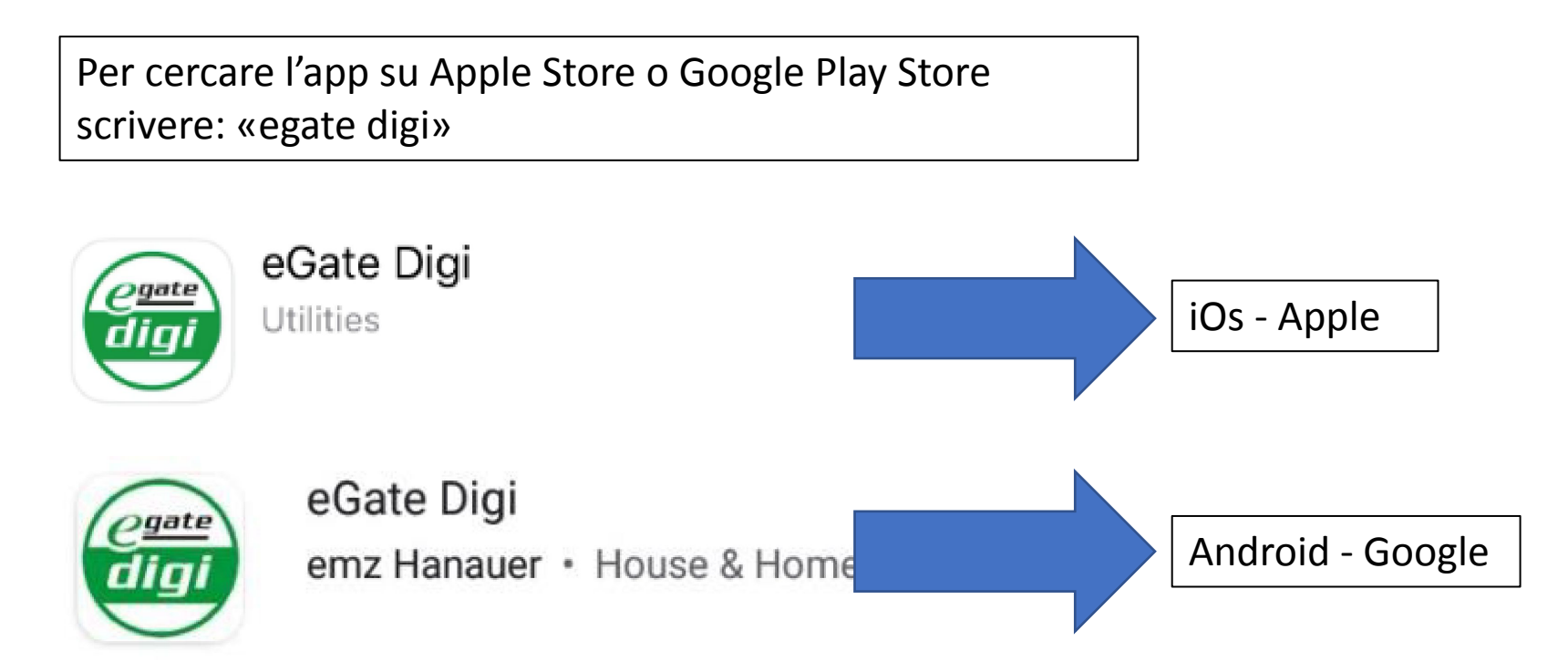

Prima di caricare l'app dal tuo app store, controlla il numero di versione del sistema operativo del tuo smartphone (richiesto per Android Ver. 7.0 o successiva e per IOS Ver. 11 o successiva). Durante l'installazione l'app richiederà diversi permessi che dovranno essere abilitati per far in modo che l'app funzioni correttamente:

- Fotocamera
- Posizione
- Archiviazione

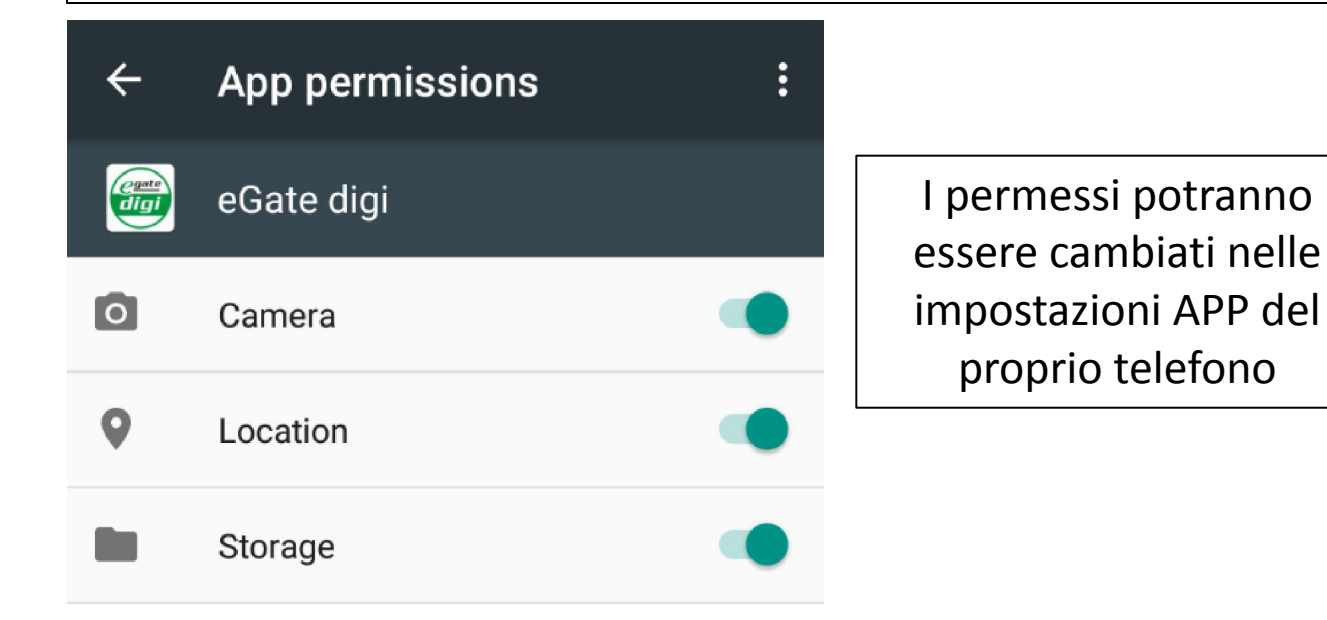

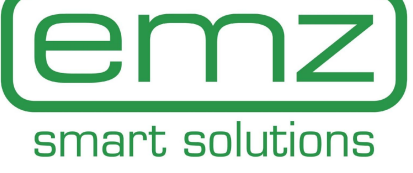

Oltre ai vari permessi è indispensabile che sul telefono siano attivi sia la connessione dati che il bluetooth

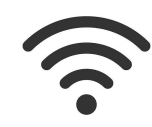

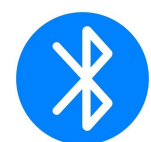

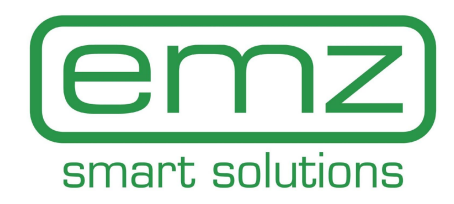

| Al primo accesso è necessario «attivare» l'app. Per farlo<br>premere il tasto «Registrati» | egate<br>digi                            |
|--------------------------------------------------------------------------------------------|------------------------------------------|
|                                                                                            | E-Mail*                                  |
|                                                                                            | Password*                                |
|                                                                                            | LOG IN<br>Don't have an account? Sign up |

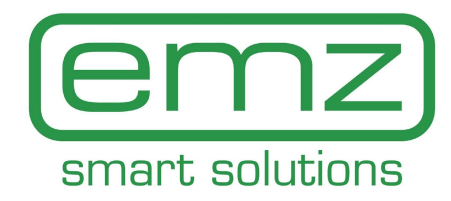

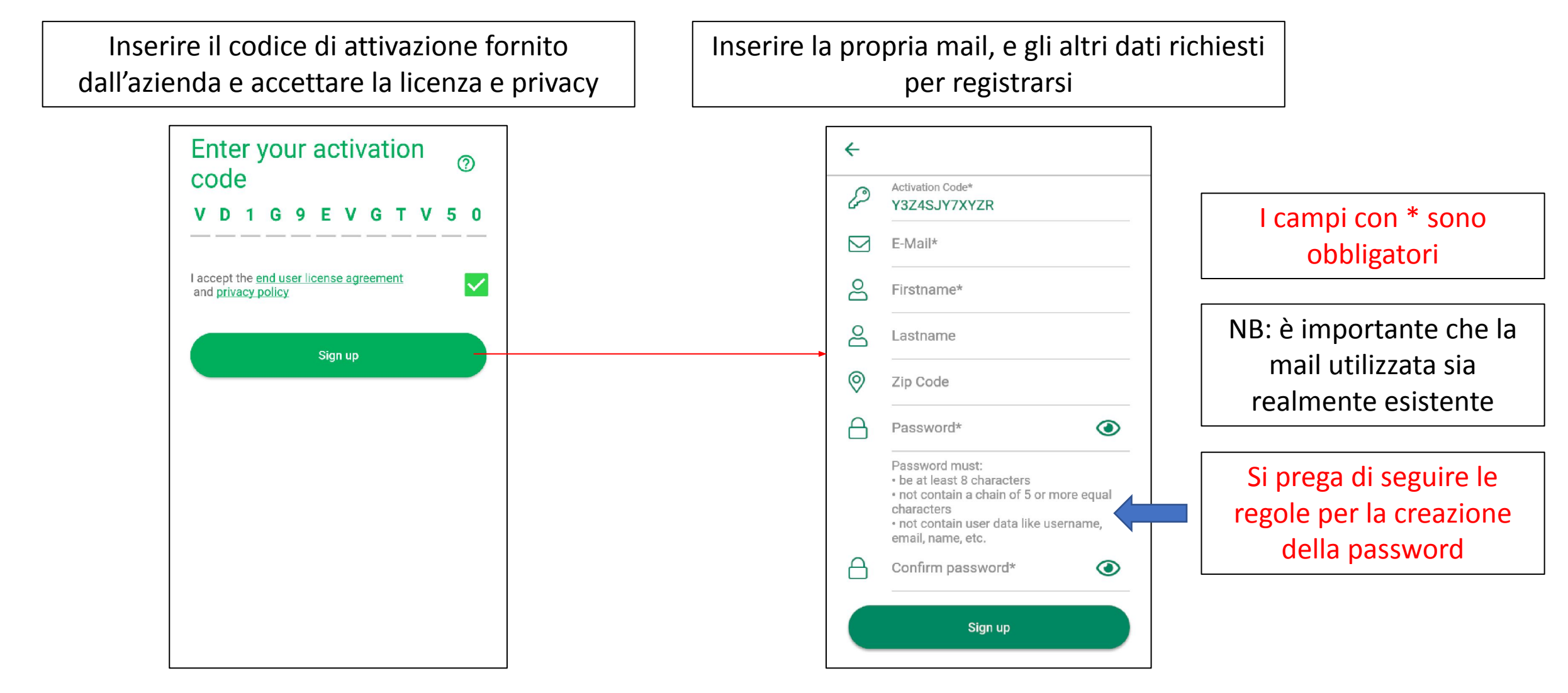

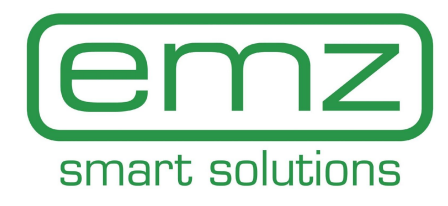

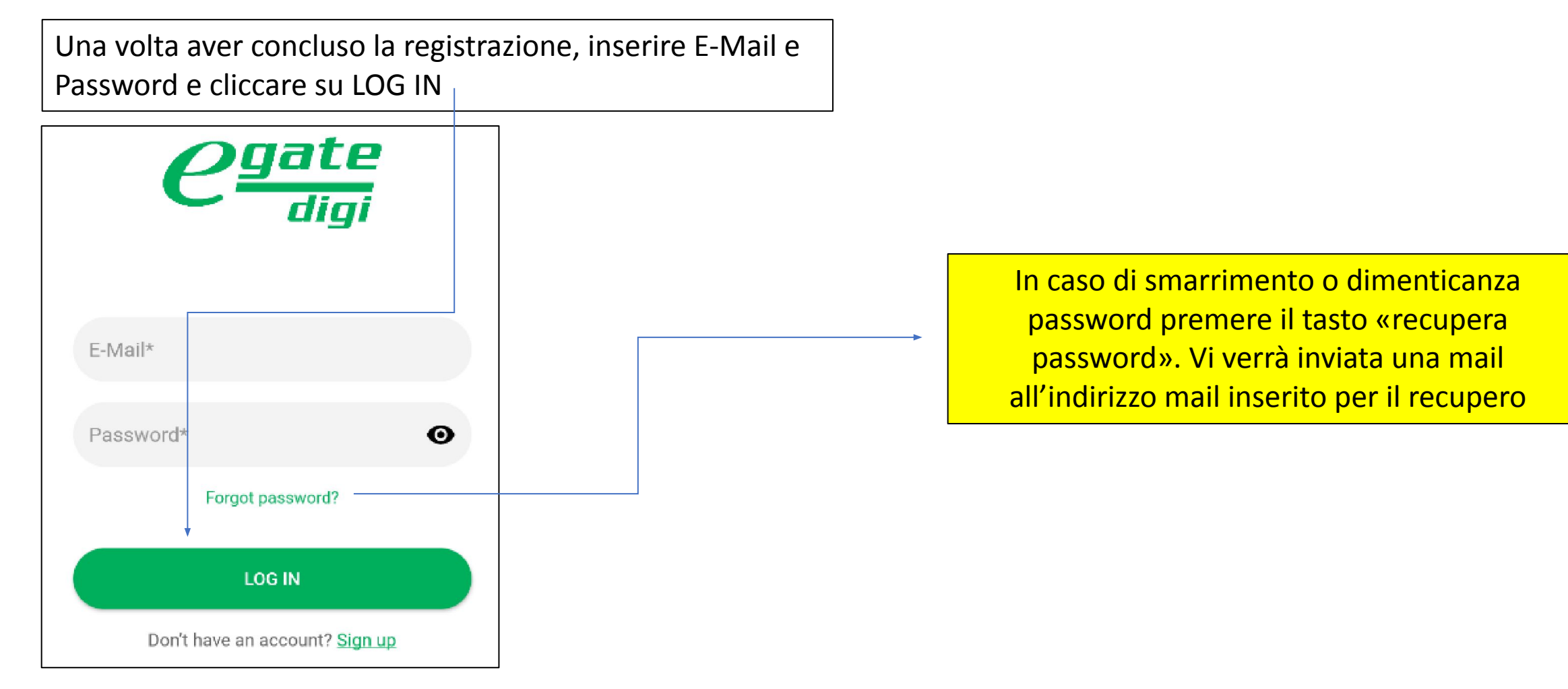

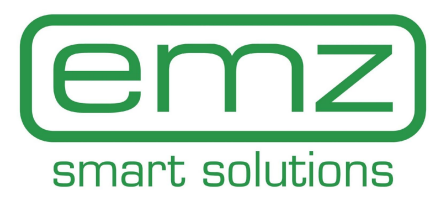

Dopo il login, l'APP inizierà a scansionare i cassonetti nei dintorni. Per questo motivo il GPS e il Bluetooth devono essere attivi.

Il range è solo di qualche metro, quindi bisogna essere nei paraggi dei cassonetti per poterli far trovare durante la scansione.

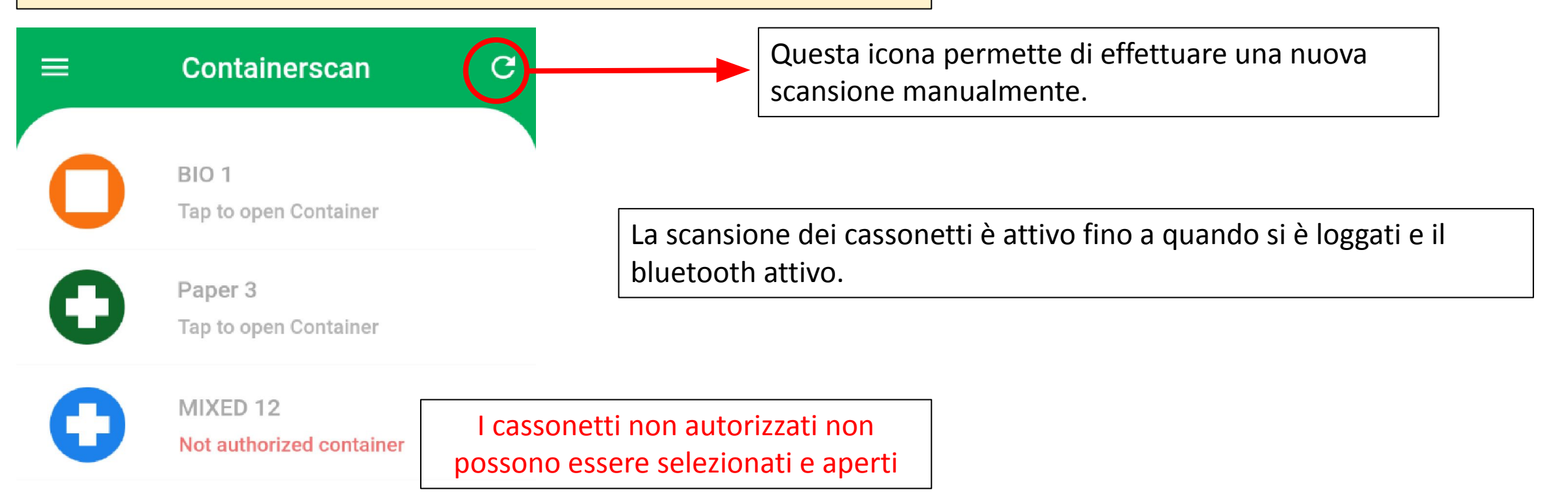

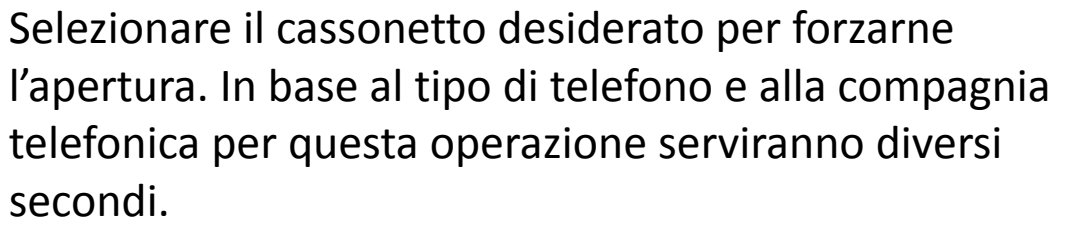

Il processo di apertura viene visualizzato graficamente, attendere il simbolo di apertura che viene visualizzato sul display.

Senza apertura, il cassonetto si blocca automaticamente dopo 15 secondi.

Non provare ad aprire il contenitore finché non viene visualizzato il simbolo di sblocco nello schermo!

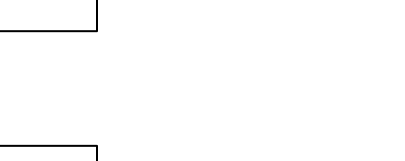

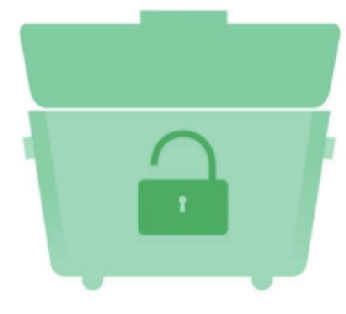

PAPER 2

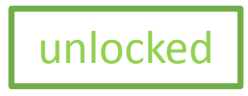

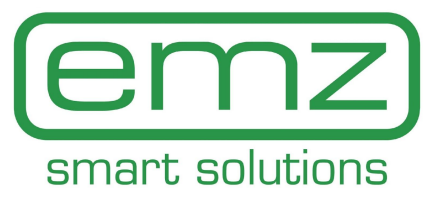

## Menù – il mio profilo

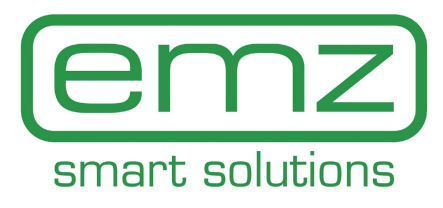

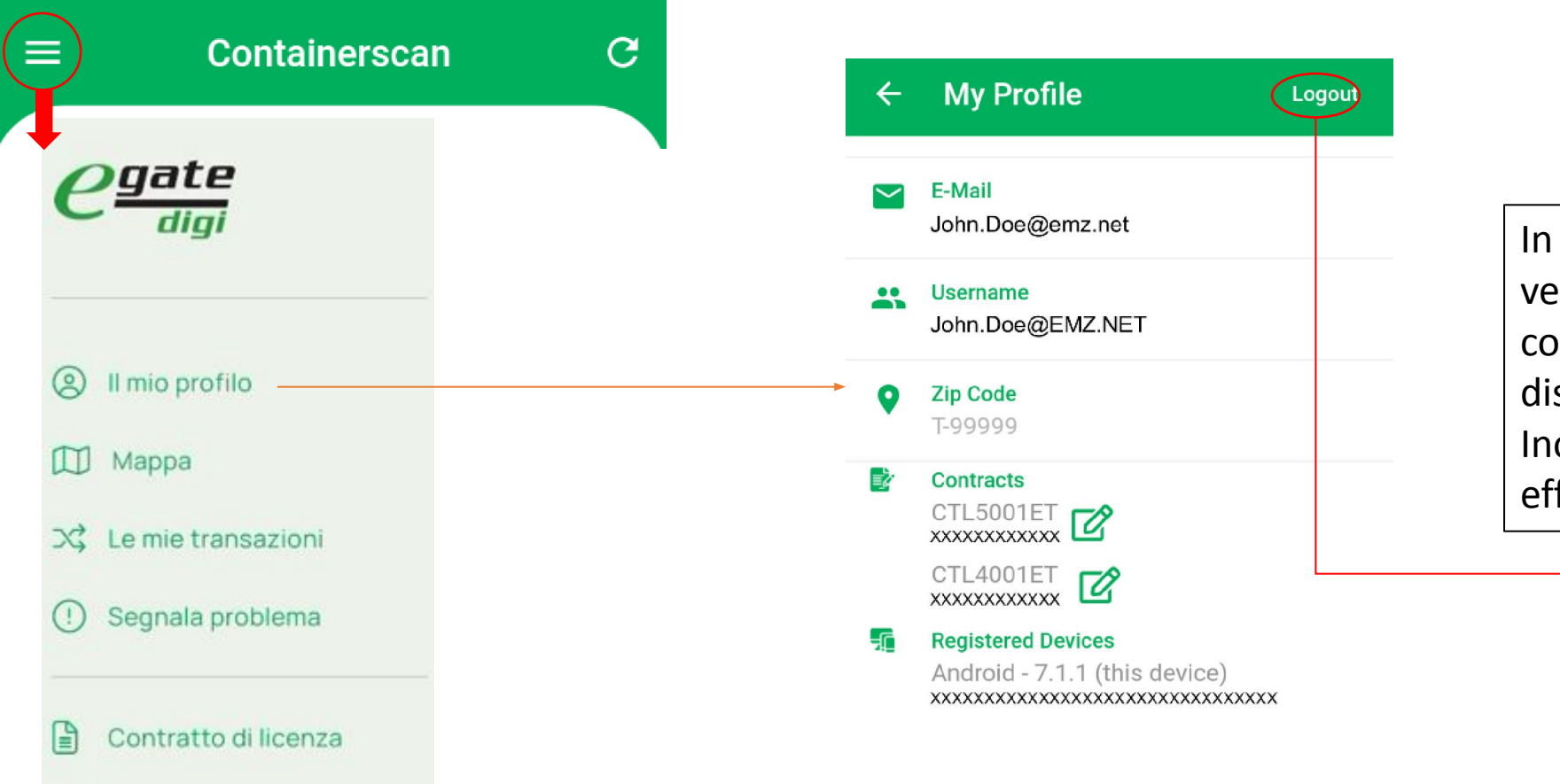

In questa pagina possiamo vedere i nostri dati del profilo compresi i contratti e i dispositivi associati alla mail. Inoltre da qui possiamo effettuare il logout

Politica sulla privacy

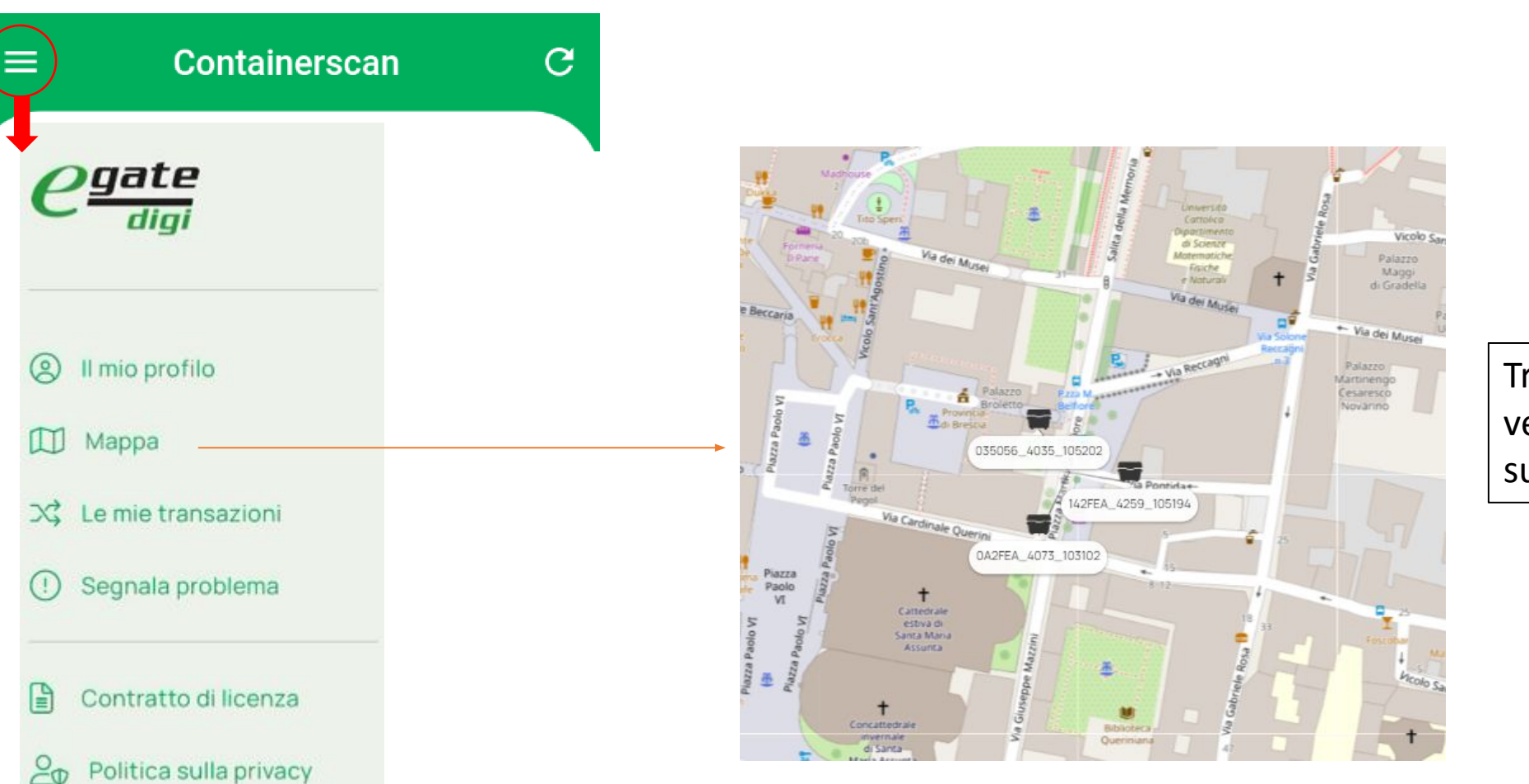

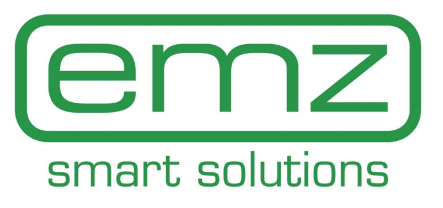

Tramite la mappa possiamo vedere i cassonetti presenti sul territorio

#### Menù – Le mie transazioni

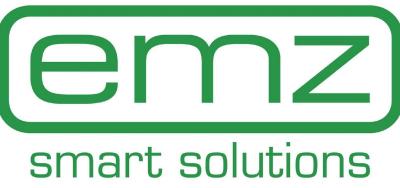

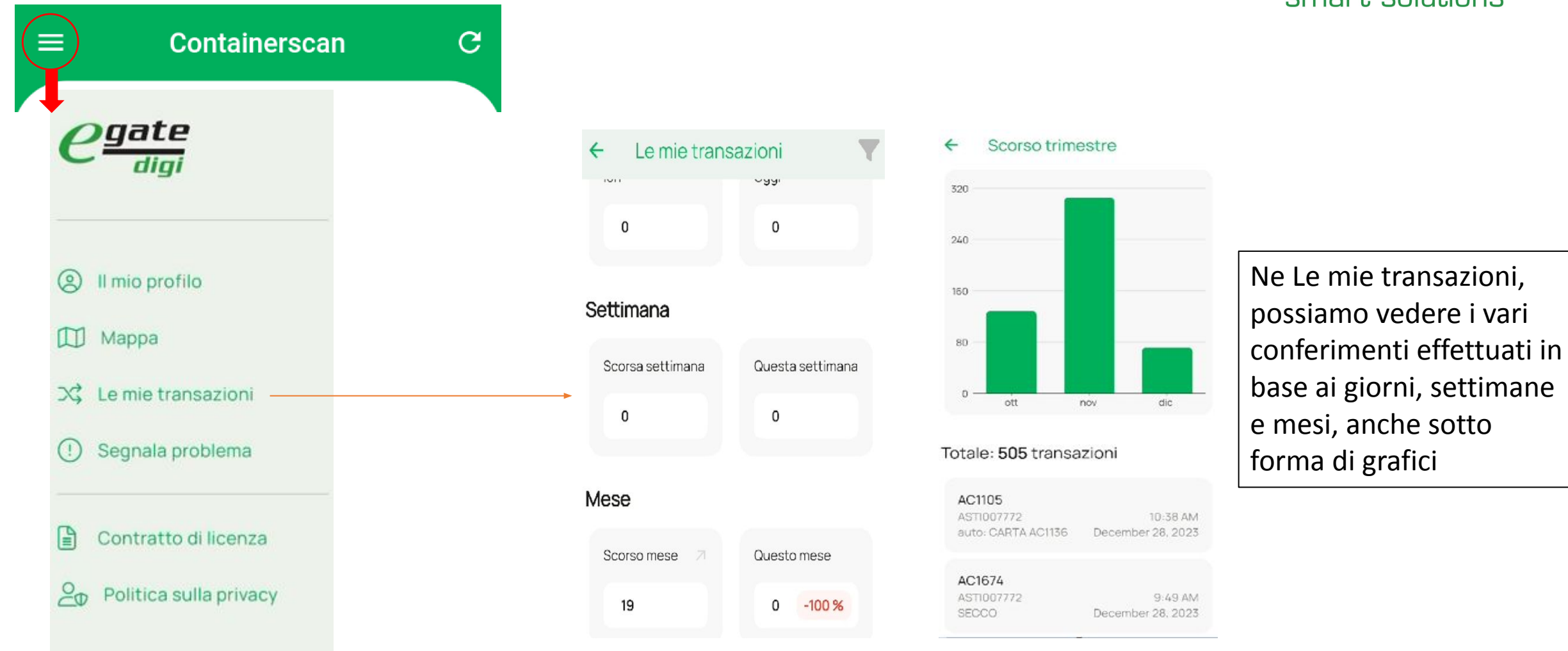

#### Menù – Segnala problema

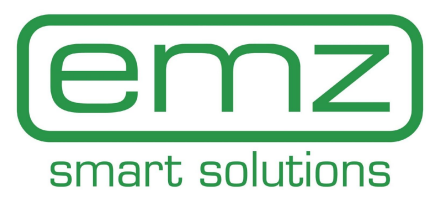

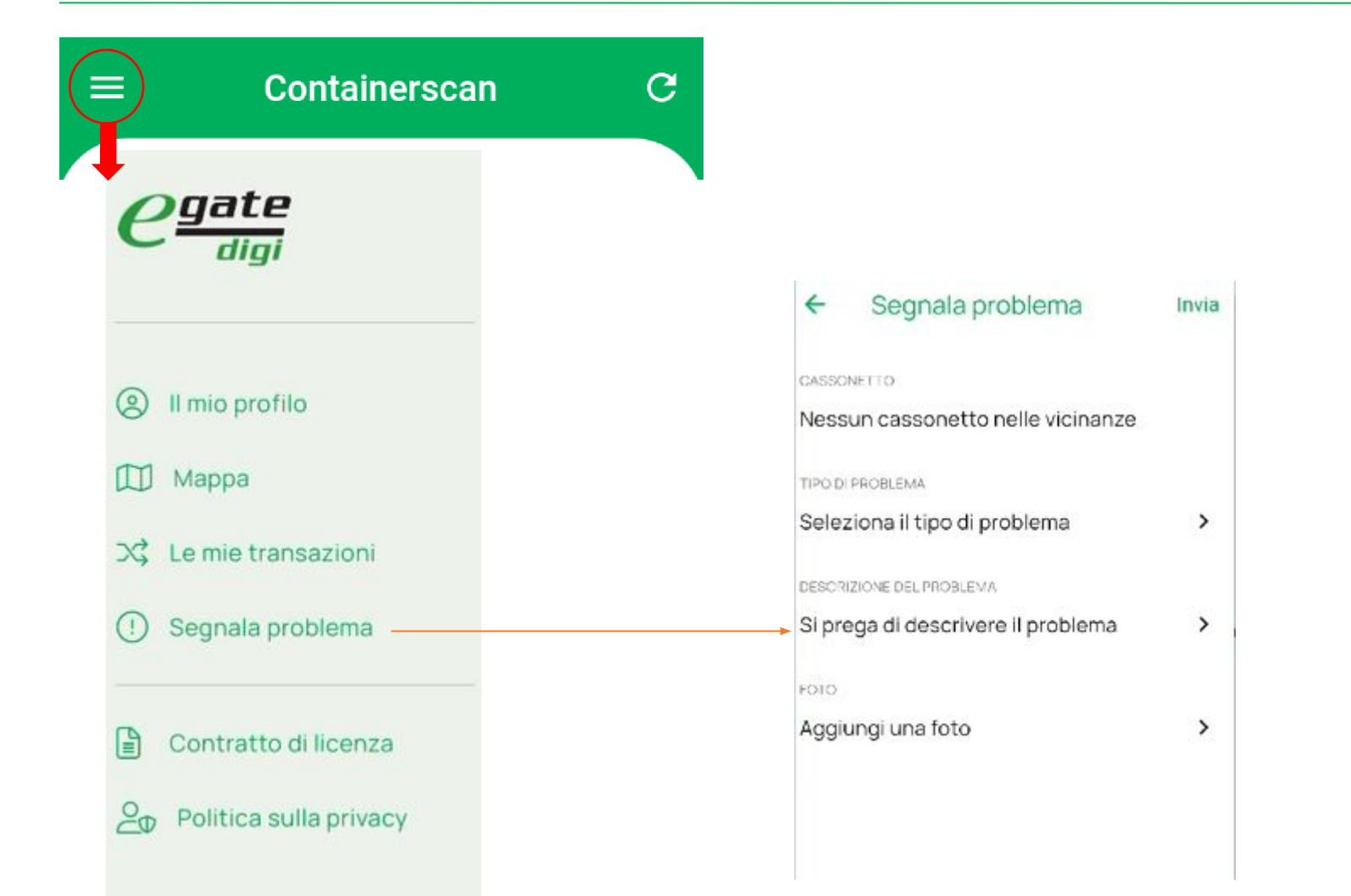

Abbiamo la possibilità di fare una segnalazione in caso di malfunzionamento del cassonetto. Per farlo dovremo inserire il tipo di problema, una eventuale descrizione e se possibile una fotografia del problema.